Step 1: User can apply by clicking on the tab "Apply for License/Registration Fee: Rs.100 to 7500 per year" as shown in the figure below:

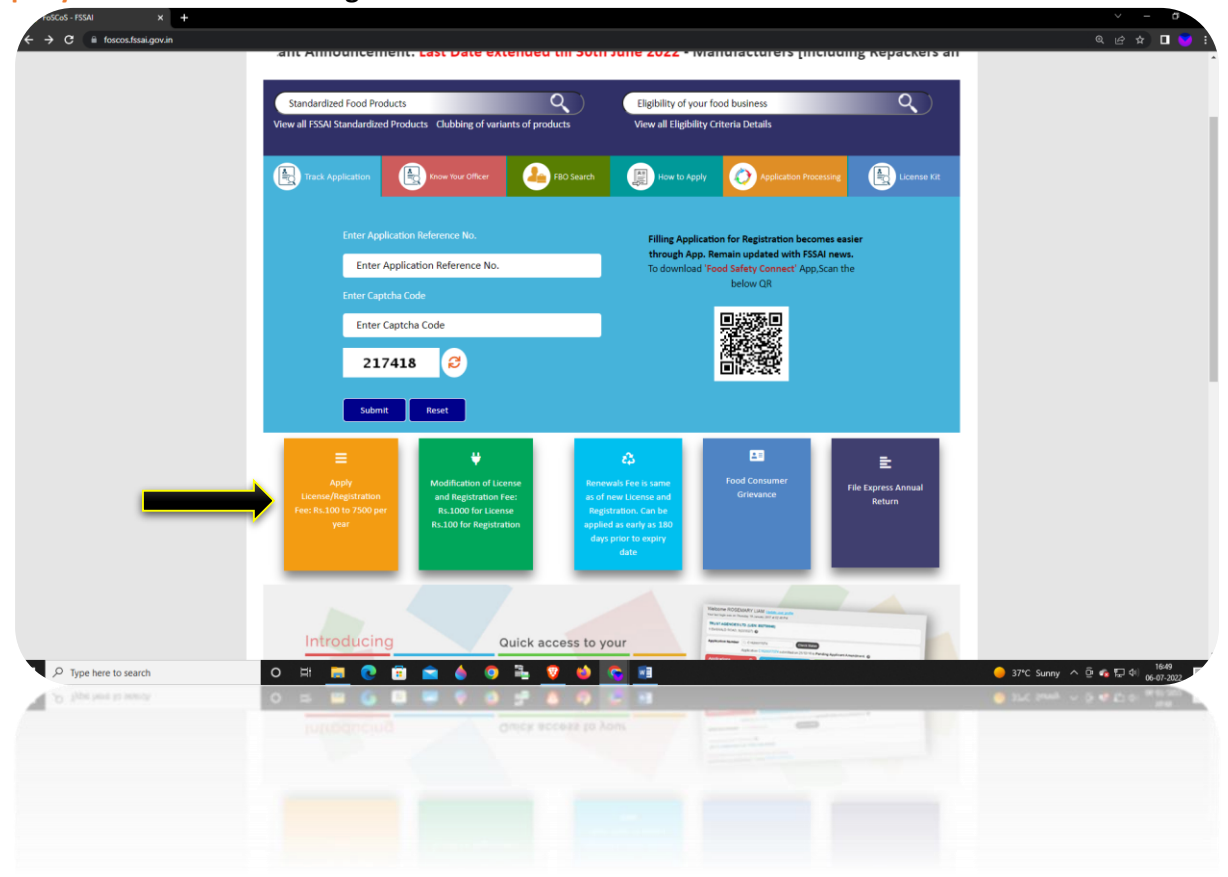

Step 2: Select the option "Apply for License/Registration".

| FoSCoS - FSSAI × +                              |                                                                                                    |                                             |                                                       |                                             | v – o                             |
|-------------------------------------------------|----------------------------------------------------------------------------------------------------|---------------------------------------------|-------------------------------------------------------|---------------------------------------------|-----------------------------------|
| ← → C @ foscos.fssai.gov.in/apply-for-lic-and-r |                                                                                                    |                                             |                                                       |                                             | e 🖻 🖬 🔁 🦉 i                       |
|                                                 |                                                                                                    |                                             |                                                       | A+   A   A-                                 |                                   |
|                                                 | 1                                                                                                    |                                             |                                                       |                                             |                                   |
|                                                 | fard 🌰                                                                                                    | Eas                                         | 201                                                   | Eat Right                                   |                                   |
|                                                 | JSSal FOOD SAFETY AND SAFETY AND SAFETY SAFETY AND SAFETY AND SAFETY AND SAFETY AND SAFETY AND SAFE | STANDARDS Food Safety Co                    | mpliance System                                       | राही भोगला, भोडलार जीवाल.                   |                                   |
|                                                 | Ministry of Health and Family Welfare, Governmen                                                                                                    | nt of India<br>HO                           | me   About FoSCoS   FSSAI   User Mar                  | nual   Login-Businesses   Login-Authorities |                                   |
|                                                 |                                                                                                    |                                             |                                                       |                                             |                                   |
|                                                 |                                                                                                    |                                             |                                                       |                                             |                                   |
|                                                 |                                                                                                    | Apply for New Li                            | cense/Registration                                    |                                             |                                   |
|                                                 |                                                                                                    |                                             |                                                       |                                             |                                   |
|                                                 |                                                                                                    |                                             |                                                       |                                             |                                   |
|                                                 |                                                                                                    |                                             |                                                       | _                                           |                                   |
|                                                 |                                                                                                    | _                                           | _                                                     |                                             |                                   |
|                                                 |                                                                                                    |                                             |                                                       |                                             |                                   |
|                                                 |                                                                                                    | Apply For App                               | oly For Apply For                                     |                                             |                                   |
|                                                 |                                                                                                    | License/Registration License/               | Registration License/Registra<br>Iways1 [Airport/Sean | ation                                       |                                   |
|                                                 |                                                                                                    |                                             | (indef                                                |                                             |                                   |
|                                                 |                                                                                                    |                                             |                                                       | _                                           |                                   |
|                                                 |                                                                                                    |                                             |                                                       |                                             |                                   |
|                                                 |                                                                                                    |                                             |                                                       |                                             |                                   |
|                                                 |                                                                                                    |                                             |                                                       |                                             |                                   |
|                                                 |                                                                                                    |                                             |                                                       |                                             |                                   |
|                                                 | DOCUMENTS REQUIRED                                                                                                    | ADDITIONAL INFORMATION                      | ESS ACT 2006                                          | USEFUL LINKS                                |                                   |
|                                                 |                                                                                                    | ANNUAL RETURN                               | FSS RULES, 2011                                       |                                             |                                   |
|                                                 |                                                                                                    |                                             | FSS REGULATIONS                                       |                                             |                                   |
|                                                 |                                                                                                    | Importer                                    | GAZETTE NOTIFICATION                                  | FOOD SAFETY MITRA                           |                                   |
|                                                 |                                                                                                    | INSPECTION CHECKLIST                        | ADVISORIES/ORDERS                                     | Data Statistics                             |                                   |
|                                                 |                                                                                                    |                                             |                                                       |                                             |                                   |
|                                                 |                                                                                                    |                                             |                                                       |                                             |                                   |
|                                                 |                                                                                                    |                                             |                                                       |                                             |                                   |
|                                                 | Ho                                                                                                    | me   Privacy Policy   Disclaimer   Site Map | Refund & Cancellation Policy   Terms & Co             | nditions                                    | 1655                              |
| P Type here to search                           | O F: 📑 💽 🗉 🖻                                                                                                    | • • • • <u>•</u> •                          |                                                       |                                             | 🥚 37*C Sunny ∧ 🕑 🐔 🔛 🕬 06-07-2022 |
| D. Ture beer to search                          | 0 🖻 🔛 🙆 🛄 🖷                                                                                                    |                                             |                                                       |                                             | 375 here = 0 40 50 0 mm           |
|                                                 |                                                                                                    |                                             |                                                       |                                             |                                   |
|                                                 |                                                                                                    |                                             |                                                       |                                             |                                   |
|                                                 |                                                                                                    |                                             |                                                       |                                             |                                   |
|                                                 |                                                                                                    |                                             |                                                       |                                             |                                   |
|                                                 |                                                                                                    |                                             |                                                       |                                             |                                   |
|                                                 |                                                                                                    |                                             |                                                       |                                             |                                   |
|                                                 |                                                                                                    |                                             |                                                       |                                             |                                   |
|                                                 |                                                                                                    |                                             |                                                       |                                             |                                   |

Step 3: Select the State where the business premise is located and proceed.

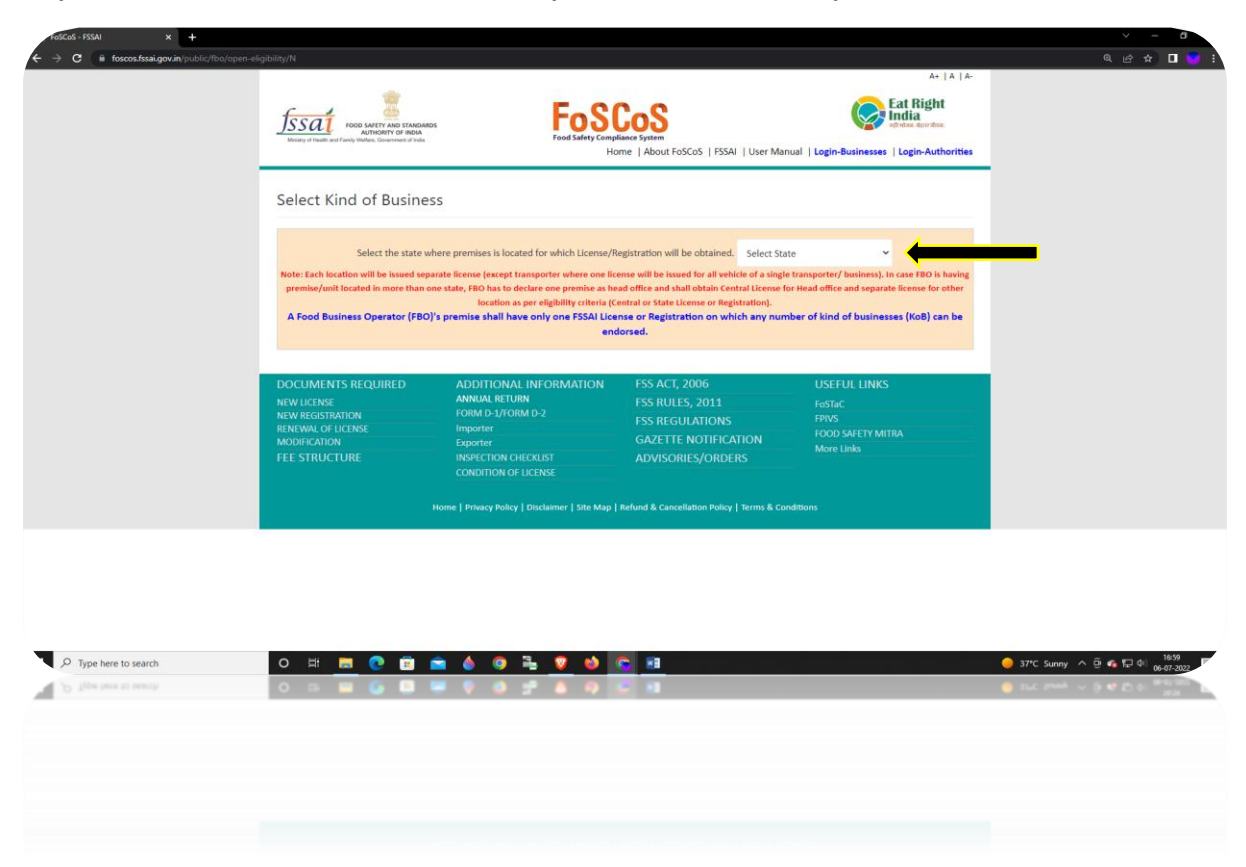

Step 4: Select the Kind of Business [KoB] – as applicable. [Read Definitions before making selection.]

e.g. General manufacturing KoB under "Manufacturer" head. Select appropriate Production capacity [Deciding criteria between Central License, State License and Registration] and Click on Proceed.

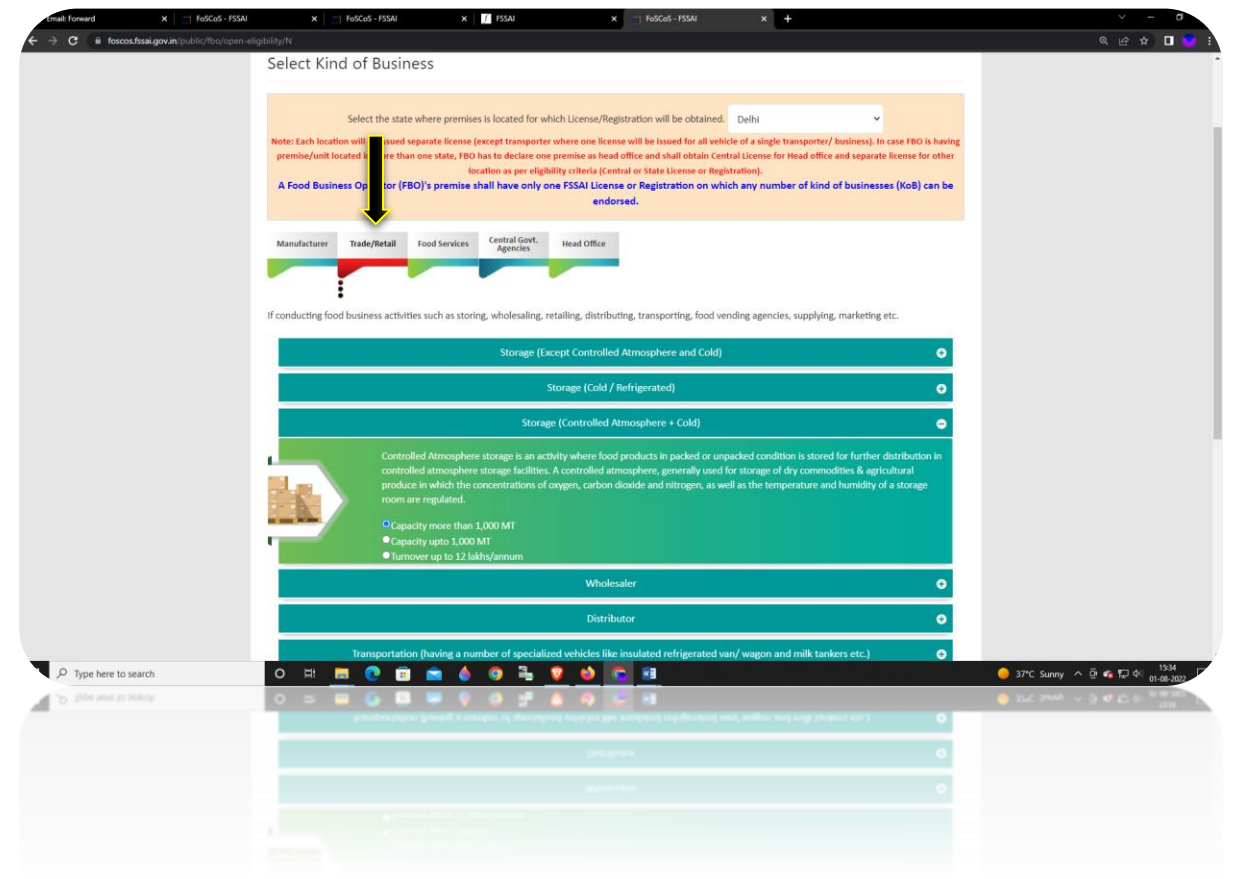

Step 5: System will assess the Eligibility Criteria. Proceed further by clicking "Click here to apply for Central/State license for all businesses".

| Email: Forward X FoSCoS - FSSAI                   | ×   🗐                                                                                       | FoSCoS - FSSAI                                                                    | × FSSAL                                                                                                    | X 🖵 FoSCos - FSSAI 🛛 X                                                                              | +                                                                  | <ul> <li>σ</li> </ul>             |
|---------------------------------------------------|---------------------------------------------------------------------------------------------|-----------------------------------------------------------------------------------|----------------------------------------------------------------------------------------------------|----------------------------------------------------------------------------------------------------|--------------------------------------------------------------------|-----------------------------------|
| ← → C iii foscos.tssai.gov.in/public/fbo/open-vie | ew-eligibility/N                                                                            |                                                                                   |                                                                                                    |                                                                                                    | A+   A   A-                                                        | ୍ ଜ ନ 🖬 🕑 i                       |
|                                                   | Jssai                                                                                       | OCO SAFETY AND STANDARDS<br>AUTHORITY OF INDIA<br>the Walker, Government of India | Food                                                                                                    | SCoS<br>Compliance System                                                                           | Eat Kight<br>India<br>agrituse. Approxim.                          |                                   |
|                                                   |                                                                                             |                                                                                   |                                                                                                    | Home   About FoSCoS   FSSAI   User Mar                                                              | nual   Login-Businesses   Login-Authorities                        | -                                 |
|                                                   | View Eligi                                                                                  | bility                                                                            |                                                                                                    |                                                                                                    |                                                                    |                                   |
|                                                   | After assessment                                                                            | of kind of Business(s)                                                            | selected and inputs provided, you a                                                                                                | re eligible for:                                                                                    |                                                                    |                                   |
|                                                   | S.No                                                                                        | Kind of Business                                                                  | License Category                                                                                                    |                                                                                                    |                                                                    |                                   |
|                                                   | 1                                                                                           | Trade/Retail - Stor                                                               | age (Controlled Atmosphere + Cold)                                                                                                 |                                                                                                    | Central License                                                    |                                   |
|                                                   |                                                                                             | _                                                                                 | Click here to apply for                                                                                                    | r Central License for all businesses                                                                |                                                                    |                                   |
|                                                   | DOCUMENTS<br>NEW LICENSE<br>NEW REGISTRATI<br>RENEWAL OF LIC<br>MODIFICATION<br>FEE STRUCTU | REQUIRED<br>ON<br>ENSE<br>RE                                                      | ADDITIONAL INFORMATIC<br>ANNUAL RETURN<br>FORM D-1/FORM D-2<br>Importer<br>Exporter<br>INSPECTION CHECKLIST<br>CONDITION OF INFERE | NN FSS ACT, 2006<br>FSS RULES, 2011<br>FSS REGULATIONS<br>GAZETTE NOTIFICATION<br>ADVISORIES/ORDERS | USEFUL LINKS<br>FoSTaC<br>FPIVS<br>FOOD SAFETY MITRA<br>More Links |                                   |
|                                                   |                                                                                             |                                                                                   |                                                                                                    | Map   Refund & Cancellation Policy   Terms & Co                                                     |                                                                    |                                   |
|                                                   |                                                                                             |                                                                                   |                                                                                                    |                                                                                                    |                                                                    |                                   |
|                                                   |                                                                                             |                                                                                   |                                                                                                    |                                                                                                    |                                                                    |                                   |
| P Type here to search                             | 0 Ħ <b>.</b>                                                                                | I 💽 🖻 🕯                                                                           | à 🌢 🥥 🖫 🛛 🗉                                                                                                    |                                                                                                    |                                                                    | 🥚 37*C Sunny ヘ @ 🐔 💭 4() 1535     |
| D Type here to search                             | 0 5                                                                                         | 6 🛛                                                                               |                                                                                                    | ) <u>C</u> 1                                                                                        |                                                                    | 9 3PC hange ~ 0 46 Ep 0: 0.0000 P |
|                                                   |                                                                                             |                                                                                   |                                                                                                    |                                                                                                    |                                                                    |                                   |
|                                                   |                                                                                             |                                                                                   |                                                                                                    |                                                                                                    |                                                                    |                                   |
|                                                   |                                                                                             |                                                                                   |                                                                                                    |                                                                                                    |                                                                    |                                   |
|                                                   |                                                                                             |                                                                                   |                                                                                                    |                                                                                                    |                                                                    |                                   |

Step 6: Fill the business premise related details and click on "Save & Next"

|                     | and a second second second                          |                                          |                             |                                                   |                            | A+   A   A-                              |                               |
|---------------------|-----------------------------------------------------|------------------------------------------|-----------------------------|---------------------------------------------------|----------------------------|------------------------------------------|-------------------------------|
|                     | FSSAT<br>Vicity of Harth, and Party Palace, Gouvern | 5 STANDARDS<br>5F INDIA<br>wini di India |                             | COS<br>lince System<br>ome   About FoSCoS   FSSAI | User Manual   Login-Bus    | Eat Right<br>India<br>At view. Approver. |                               |
|                     | Fill Applicatio                                     | n Details                                |                             |                                                   |                            |                                          |                               |
|                     | A Premises Detail                                   | Product Selectio                         | on for License / Kenewal of | n Details                                         | and Standards Act, 200     | 6<br>₹ Payments                          |                               |
|                     | Name of Company/C                                   | organization*                            | aaaaaaa                     |                                                   |                            |                                          |                               |
|                     | Address of Premises for                             | r which license is bei                   | ng applied                  |                                                   |                            |                                          |                               |
|                     | Address                                             | 8886                                     | aaaaaaa                     | State                                             | Delhi                      | ~                                        |                               |
|                     | District *                                          | Cent                                     | ral                         | Sub-District *                                    | CIVIL LINES                | ~                                        |                               |
|                     | Pincode                                             | 1111                                     | 11                          |                                                   |                            |                                          |                               |
|                     | GST No.(If a                                        | iny)                                     |                             |                                                   |                            |                                          |                               |
|                     | PAN No.(If a                                        | iny)                                     |                             |                                                   |                            |                                          |                               |
|                     | CIN No.[If a                                        | ny)                                      |                             |                                                   |                            |                                          |                               |
|                     |                                                     |                                          | Save & Ne                   | xt Cancel                                         |                            |                                          |                               |
| Type here to search | o # 📃 💽                                             | 🗊 🕿 🌢                                    | 0 2 0                       | na tura mistaka Onca ya uchi                      | k on Saun & Novt button un | ur information will be                   | 😑 37*C Sunny \land 한 🐔 🗊 대 15 |
| Type here to search | 0 🛤 🖬 🙆                                             |                                          |                             | e 1                                               |                            |                                          | 9 SPC Sumy ~ 0 46 10 0 10 10  |
|                     |                                                     |                                          | Same & No.                  | el Carol                                          |                            |                                          |                               |
|                     |                                                     |                                          |                             |                                                   |                            |                                          |                               |
|                     |                                                     |                                          |                             |                                                   |                            |                                          |                               |

Step 7: Choose Food Product Category under Product Selection.

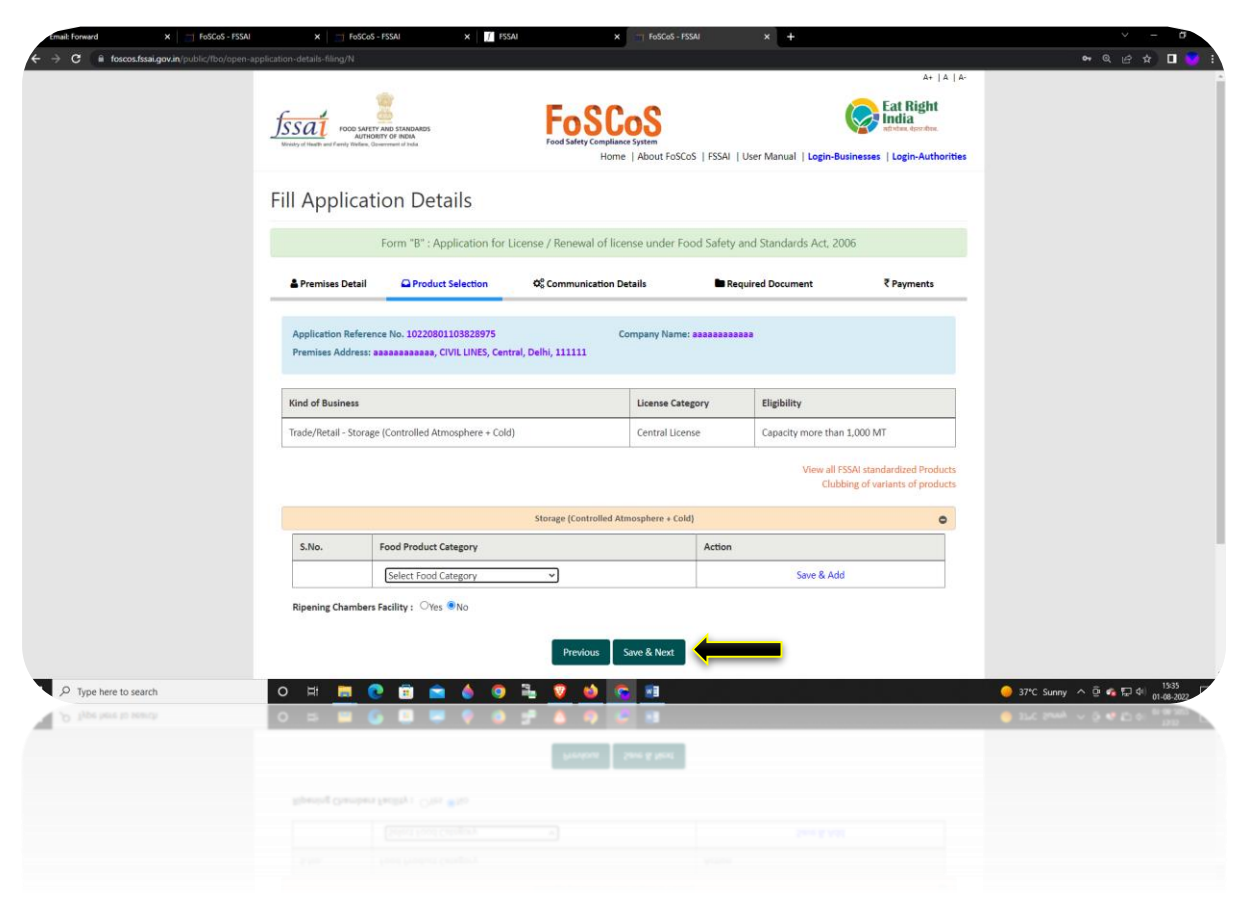

Step 8: After selecting Food Product Category, choose option from 'Ripening chamber is a chamber used for ripening of fruits through ethylene gas and is equipped with humidity, temperature regulators, gas leakage monitoring systems and air circulation/ventilation systems, etc.'

| Email: Forward | × FoSCoS - FSSAI                       | X FoSCoS - F                                                                         | SSAI X 🦵 FSSAI                                                                                              | ×                                                           | FoSCoS - FSSAI                 | × +                        |                                                              | v – ø                                     |
|----------------|----------------------------------------|--------------------------------------------------------------------------------------|----------------------------------------------------------------------------------------------------|-------------------------------------------------------------|--------------------------------|----------------------------|--------------------------------------------------------------|-------------------------------------------|
| ← → C 🔒 fosc   | os. fssai.gov. in/public/fbo/open-appl | Cation - details-filing/N<br>AUTHORIT<br>Ministy of Health and Family Welfare, Gener | Y OF INDIA<br>execut of India                                                                               | Food Safety Compliance<br>Home                              | System<br>  About FoSCoS   FSS | Al   User Manual   Login-B | usinesses   Login-Authorities                                | ବ୍ଷ୍ 🗠 🕁 🚺 🥣 🗄                            |
|                |                                        | Fill Application                                                                     | on Details                                                                                                  |                                                             |                                |                            |                                                              |                                           |
|                |                                        | F                                                                                    | orm "B" : Application for Lice                                                                              | ense / Renewal of licer                                     | nse under Food Safe            | ety and Standards Act, 20  | 006                                                          |                                           |
|                |                                        | 🛔 Premises Detail                                                                    | Product Selection                                                                                           | Communication Det<br>Communication Det<br>Communication Det | tails                          | Required Document          | ₹ Payments                                                   |                                           |
|                |                                        | Application Reference<br>Premises Address: aa                                        | No. 10220801103828975                                                                                       | Co<br>, Delhi, 111111                                       | mpany Name: aaaaaa             |                            |                                                              |                                           |
|                |                                        | Kind of Business                                                                     |                                                                                                    |                                                             | License Category               | Eligibility                |                                                              |                                           |
|                |                                        | Trade/Retail - Storage (                                                             | Controlled Atmosphere + Cold)                                                                               |                                                             | Central License                | Capacity more that         | n 1,000 MT                                                   |                                           |
|                |                                        |                                                                                      |                                                                                                    |                                                             |                                | View all I<br>Club         | FSSAI standardized Products<br>obing of variants of products |                                           |
|                |                                        |                                                                                      |                                                                                                    | Storage (Controlled Atm                                     | osphere + Cold)                |                            | 0                                                            |                                           |
|                |                                        | S.No. F                                                                              | ood Product Category                                                                                        |                                                             | Acti                           | on                         |                                                              |                                           |
|                |                                        | 0<br>1 a<br>b                                                                        | 6 - Cereals and cereal products, d<br>nd tubers, pulses, legumes and pi<br>akery wares of food category 7.0 | erived from cereal grains,<br>th or soft core of palm tre   | from roots<br>ee, excluding    | Delete                     |                                                              |                                           |
|                |                                        |                                                                                      | Select Food Category                                                                                        | ~                                                           |                                | Save & Ad                  | d                                                            |                                           |
|                |                                        | Ripening Chambers Fa                                                                 | <b>icility: ●</b> Yes ○No                                                                                   | Previous S                                                  | ave & Next                     | -                          |                                                              |                                           |
| P Type here to | search                                 | o # 📃 💽                                                                              | 💼 💼 🍐 🧿 🗄                                                                                                   | l V 🕹 🤆                                                     | 8                              |                            |                                                              | 🥚 37℃ Sunny ヘ 亞 🍖 🖓 🖓 15:36<br>01-08-2022 |
| P lips has 1   | 1 Million                              | 0 = 0                                                                                |                                                                                                    | * • • •                                                     |                                |                            |                                                              | 9 ILC Presh ~ (0.47 ft) 0: 100 100 100    |
|                |                                        |                                                                                      |                                                                                                    | herdens 5                                                   | ne à fairt                     |                            |                                                              |                                           |
|                |                                        |                                                                                      |                                                                                                    |                                                             |                                |                            |                                                              |                                           |
|                |                                        |                                                                                      |                                                                                                    |                                                             |                                |                            |                                                              |                                           |
|                |                                        |                                                                                      |                                                                                                    |                                                             |                                |                            |                                                              |                                           |

Step 9: If you want to continue with the application, you are required to create login. Fill the required details to create the login and then click "submit".

| Email: Inbox (2433) X 🔤 F           | oSCoS - FSSAI × FoSCoS                                                                                                    | -FSSAI × +                                                                                                    | · - σ                 |
|-------------------------------------|----------------------------------------------------------------------------------------------------|----------------------------------------------------------------------------------------------------|-----------------------|
| ← → C iii foscos.fssai.gov.in/publi | c/fbo/open-application-details-filing/N                                                                                                    |                                                                                                    | • 또 남 ☆ 🔳 😴 ፤         |
|                                     |                                                                                                    |                                                                                                    |                       |
|                                     | Applicant Details                                                                                                    |                                                                                                    |                       |
|                                     | Applicant Name *                                                                                                    |                                                                                                    |                       |
|                                     |                                                                                                    | Confirm Verification Code                                                                                                    |                       |
|                                     | Primary Contact Detail                                                                                                    |                                                                                                    |                       |
|                                     | Email *                                                                                                    |                                                                                                    |                       |
|                                     |                                                                                                    | Verification code has been sent to Email Id ku @gmail.com. 553                                                                                                    |                       |
|                                     | Belongs To *                                                                                                    | 827366                                                                                                    |                       |
|                                     | Secondary Contact Detail                                                                                                    |                                                                                                    |                       |
|                                     | Fmail                                                                                                    | Verification code has been sent to 99XXXXXX53.                                                                                                    |                       |
|                                     |                                                                                                    | 457370                                                                                                    |                       |
|                                     | Belongs To                                                                                                    | 03:65                                                                                                    |                       |
|                                     | Login Credential                                                                                                    | 0                                                                                                    |                       |
|                                     | Loria Id *                                                                                                    | Submit Close                                                                                                    |                       |
|                                     | and the second second se |                                                                                                    |                       |
|                                     | Password *                                                                                                    | Confirm Password *                                                                                                    |                       |
|                                     |                                                                                                    | 450410                                                                                                    |                       |
|                                     |                                                                                                    | 430410                                                                                                    |                       |
|                                     |                                                                                                    | Enter Captcha * 450410                                                                                                    |                       |
|                                     | NOTE >                                                                                                    |                                                                                                    |                       |
|                                     |                                                                                                    |                                                                                                    |                       |
|                                     | <ol> <li>Rindly note your application reference it</li> <li>Password length should be minimum 6 t</li> </ol>                                                                                                    | , as it will be your login ID until locanse is generated. Once locense generated, the locanse number will be your login ID.<br>a maximum 21 characters and should be alphanumeric with at least one uppercase character and one special character[1,@,# <sub>i</sub> 5,% <sub>i</sub> 6,* <sub>i</sub> 7,1,,* <sub>i</sub> ). |                       |
|                                     |                                                                                                    |                                                                                                    |                       |
|                                     |                                                                                                    | Submit                                                                                                    |                       |
| P Type here to search               | o # 🚍 🤇                                                                                                    |                                                                                                    | - 37℃ Sunny 스 현 🐔 🖓 위 |
| · · jite pas a seesa                | 0 5 9 6                                                                                                    |                                                                                                    | - 1-01-202            |
|                                     |                                                                                                    |                                                                                                    |                       |
|                                     |                                                                                                    |                                                                                                    |                       |
|                                     |                                                                                                    |                                                                                                    |                       |
|                                     |                                                                                                    |                                                                                                    |                       |
|                                     |                                                                                                    |                                                                                                    |                       |
|                                     |                                                                                                    |                                                                                                    |                       |
|                                     |                                                                                                    |                                                                                                    |                       |

Step 10: Login id will be generated for future references and click "ok".

| C ii foscos.fssai.gov.in/public/fb | o/open-application-details-filing/N           |                                                                                                    | •• @ @ ☆ [                     |
|------------------------------------|-----------------------------------------------|----------------------------------------------------------------------------------------------------|--------------------------------|
|                                    |                                               |                                                                                                    |                                |
|                                    | Applicant Details                             |                                                                                                    |                                |
|                                    | Applicant Name *                              |                                                                                                    |                                |
|                                    |                                               | User Sign Un Successfully                                                                                                    |                                |
|                                    | Primary Contact Detail                        |                                                                                                    |                                |
|                                    | Email *                                       | You have registered with FOSCOS and login id created Successfully. Your login id                                                                                                    |                                |
|                                    |                                               | kuma 9991820653                                                                                                    |                                |
|                                    | Belongs To *                                  | Self Note: Once license generated, the license number will be your login ID                                                                                                    |                                |
|                                    | Secondary Contact Detail                      |                                                                                                    |                                |
|                                    | Fmail                                         | Mobile No.                                                                                                    |                                |
|                                    |                                               |                                                                                                    |                                |
|                                    | Belongs To                                    | Please Select 👻                                                                                                    |                                |
|                                    | Login Credential                              |                                                                                                    |                                |
|                                    | Losia Id *                                    |                                                                                                    |                                |
|                                    | cognito                                       | 10220711103761326                                                                                                    |                                |
|                                    | Password *                                    | Confirm Password *                                                                                                    |                                |
|                                    |                                               | 450410 Θ                                                                                                    |                                |
|                                    |                                               | Enter Captcha* 450410                                                                                                    |                                |
|                                    | NOTES                                         |                                                                                                    |                                |
|                                    | 1. Kindly note your application reference ID, | as it will be your login ID until license is generated. Once license generated, the license number will be your login ID.                                                                                                    |                                |
|                                    | 2. Password length should be minimum 6 to     | maximum 21 characters and should be alphanumeric with at least one uppercase character and one special character $\{l_i \oplus a, S_i, S_i, n^*, P_{i,a}, n^*, P_{i,a}, n^*, P_$ |                                |
|                                    |                                               | Submit                                                                                                    |                                |
|                                    |                                               |                                                                                                    |                                |
| Type here to search                | o 🛱 🧮 💽                                       | 2 🖻 🕿 🌢 🔍 🚣 🦁 🕹 🔽 📓 💷                                                                                                    | 🥚 37*C. Sunny ∧  🚱 🕼 41 11-07. |
| Type bere its search               | 0 5 😐 🧕                                       | ) 🛛 🔍 V 🗶 🗗 🗛 🔛 🖬 💷                                                                                                    | 270 here                       |
|                                    |                                               | and a second second sec       |                                |
|                                    |                                               |                                                                                                    |                                |
|                                    |                                               |                                                                                                    |                                |
|                                    |                                               |                                                                                                    |                                |
|                                    |                                               |                                                                                                    |                                |

Step 11: Then, you will be directed to fill all the details in Form B. After filling up the complete

| details, click on "Save & Next'                                          | <b>'</b> .                                                                |                                |                      |                   |                           |                   |                                     |               |                               |          |
|--------------------------------------------------------------------------|---------------------------------------------------------------------------|--------------------------------|----------------------|-------------------|---------------------------|-------------------|-------------------------------------|---------------|-------------------------------|----------|
| Email: Inbox (2434) X ToSCoS - FSSAI X ToSCoS                            | FSSAI ×                                                                   | ÷                              |                      |                   |                           |                   |                                     |               | v –                           | σ        |
| ← → C 🔒 foscos.fssai.gov.in/public/fbo/open-application-details-filing/N | _                                                                         |                                |                      |                   |                           |                   |                                     |               | • Q 관 ☆ 🗖                     | <b>T</b> |
|                                                                          | Email *                                                                   | aaaa@gmail.                    | .com                 |                   | Address                   | •                 | *****                               |               |                               | -        |
|                                                                          | State *                                                                   | Delhi                          |                      | ~                 | District                  | •                 | East                                | ~             |                               |          |
|                                                                          | Pincode •                                                                 | 111111                         |                      |                   | Photo Id C                | srd •             | Voter ID                            | ~             |                               |          |
|                                                                          | Postac Cartineare no.                                                     | FoSTaC Certifi                 | ficate No            |                   | 1000 101                  |                   | 11111111111111111111                |               |                               |          |
|                                                                          | Person responsible for complying w<br>in FORM IX as per FSS Regulations,2 | ith condition of Lice<br>1011] | ense(The person      | must be same as r | me <u>ssionend</u> Techni | cally qualified p | erson in charge of operations 🔿 Yes | a 🖲 No        |                               |          |
|                                                                          | Name *                                                                    | *********                      |                      |                   | Qualificati               | on *              | 12                                  |               |                               |          |
|                                                                          | Telephone No                                                              | Telephone No                   | 0                    |                   | Mobile N                  | • *               | 111111111                           |               |                               |          |
|                                                                          | Email *                                                                   | aaaaa @ema                     | al com               |                   | Address                   |                   |                                     |               |                               |          |
|                                                                          | State *                                                                   | Delhi                          |                      | ~                 | District                  |                   | Last                                | ~             |                               |          |
|                                                                          | Pincode *                                                                 | 111111                         |                      |                   | Photo Id C                | ard *             | Voter ID                            | ~             |                               |          |
|                                                                          | Photo Id No *                                                             |                                |                      |                   |                           |                   |                                     |               |                               |          |
|                                                                          |                                                                           |                                |                      |                   |                           |                   |                                     |               |                               |          |
|                                                                          | Other License Detail[s]                                                   |                                |                      |                   |                           |                   |                                     |               |                               |          |
|                                                                          | S.No License Category                                                     | License No                     | Issued Date          | Expiry Date       | Issued By                 | Upload Docu       | ment[s]                             | Action(s)     |                               |          |
|                                                                          | Select Licens 💙                                                           | License N                      | Issue Date           | Expiry Dat        | Issued 8                  | Choose File       | No file chosen                      | Add &<br>Save |                               |          |
|                                                                          | Head Office/Registered Office Licen                                       | se Details(If Applica          | abie)                |                   |                           |                   |                                     |               |                               |          |
|                                                                          | License No.                                                               | Enter License                  | No.                  |                   |                           |                   |                                     |               |                               |          |
|                                                                          |                                                                           | Add                            |                      |                   |                           |                   |                                     |               |                               |          |
|                                                                          | Food Safety Mitra Details(If Applicat                                     | ble)                           |                      |                   |                           |                   |                                     |               |                               |          |
|                                                                          | FSM No.                                                                   | Enter FSM No                   | 0.                   |                   |                           |                   |                                     |               |                               |          |
|                                                                          |                                                                           | Add                            |                      |                   |                           | _                 |                                     |               |                               |          |
|                                                                          | Period for which license required                                         |                                |                      |                   | -                         | _                 |                                     |               |                               |          |
|                                                                          | Select Year                                                               | 1                              |                      | ~                 |                           |                   |                                     |               |                               |          |
|                                                                          |                                                                           | Total Appl                     | ilication fee: Rs. 1 | vicus Save        | A Next                    |                   |                                     |               |                               |          |
|                                                                          | Note:<br>1. The period cannot be changed once                             | application has be             | een submitted.       |                   |                           |                   |                                     |               |                               |          |
|                                                                          | DOCUMENTS REQUIRED                                                        | ADDITIONA<br>ANNUAL RETU       | AL INFORMAT          | ION FSS           | ACT, 2006                 |                   | USEFUL LINKS                        |               |                               |          |
| 🔎 Type here to search 🛛 🔿 🖽 🗖                                            |                                                                           | o 🔒                            | <b>V</b>             | <u> </u>          | <b>E</b>                  |                   | FeSTaC                              |               | 🧼 37*C Sunny ∧ 현 📭 4⊨ 11-07-2 | 022      |
| 🔎 D. Type here to search 🛛 🔿 🖃 🌀                                         |                                                                           |                                |                      |                   |                           |                   |                                     |               |                               |          |
|                                                                          |                                                                           |                                |                      |                   |                           |                   |                                     |               |                               | _        |
|                                                                          |                                                                           |                                |                      |                   |                           |                   |                                     |               |                               |          |
|                                                                          |                                                                           |                                |                      |                   |                           |                   |                                     |               |                               |          |
|                                                                          |                                                                           |                                |                      |                   |                           |                   |                                     |               |                               |          |
|                                                                          |                                                                           |                                |                      |                   |                           |                   |                                     |               |                               |          |
|                                                                          |                                                                           |                                |                      |                   |                           |                   |                                     |               |                               |          |
|                                                                          |                                                                           |                                |                      |                   |                           |                   |                                     |               |                               |          |

Step 12: Upload all the necessary documents and click on "Save & Next". Upload 'NOC from Manufacturers' in Other Document Section. In case there are more than one NOC, please merge and upload as a single document.

| cmail: Inbox (2434) × GSCoS - FSSA                    | × FoSCoS          | - FSSAI × +                                                                                                    |                                  |                                   |                                                                                                    | ✓ 1−                              |
|-------------------------------------------------------|-------------------|----------------------------------------------------------------------------------------------------|----------------------------------|-----------------------------------|----------------------------------------------------------------------------------------------------|-----------------------------------|
| ← → C 🔒 foscos.fssai.gov.in/public/fbo/open-applicati |                   |                                                                                                    |                                  |                                   |                                                                                                    | ब ल ल ल के 🗉 😇 🗄                  |
|                                                       | <u>Jssa</u>       | AUTODISTIC AND STROMANDS<br>AUTODISTIC OF IROA<br>autor strokes. Scienceward of trade                                                            | Food Safety                      | SCo<br>Tompliance Sys<br>Home   A | A   A   A<br>S<br>to<br>to<br>to<br>to<br>to<br>to<br>to<br>to<br>to<br>to                                                                                                    | Document Upload successfully.     |
|                                                       | Fill Ap           | plication Details                                                                                                    |                                  |                                   |                                                                                                    |                                   |
|                                                       |                   | Form "B" : Application for                                                                                                    | License / Renewa                 | l of license                      | under Food Safety and Standards Act, 2006                                                                                                    |                                   |
|                                                       | A Prem            | ises Detail  Product Selection                                                                                                    | <b>0</b> ℃ Communi               | ation Details                     | s Required Document ₹ Payments                                                                                                    |                                   |
|                                                       | Applica<br>Premis | tion Reference No. 10220711103761326<br>es Address: aadaaaaaaaaaa, GANDHI NAGA                                                                   | R, East , Delbi, 111             | Comp                              | any Name: ааааааааааааааааааааааааа                                                                                                    |                                   |
|                                                       | Kind of           | Business                                                                                                    | License Category                 | Eligibili                         | ty                                                                                                    |                                   |
|                                                       | Manufa            | cturer - General Manufacturing                                                                                                    | Central License                  | More t                            | han 2 MT/day. No grains, cereals and pulses milling units                                                                                                    |                                   |
|                                                       | 5.No.             | Document Description                                                                                                    | Submis                           | sion Type                         | Upfood Document(s) (Max File Size:3MB, Type:pdf,jepg.ap.gmg)<br>View Mandelary Documents<br>Note:<br>• All Documents shall be self-attested by Authorized Signatory/<br>Proprieter/ Individual or Applicant before uploading.<br>• "denote document for be submitted on letter Head of the<br>firm/company etc. |                                   |
|                                                       | 1                 | Blueprint/layout plan of the processing un<br>showing the dimensions in metres/square<br>and operation-wise area allocation *                    | t Mandato                        | ry                                | View / Delete                                                                                                    |                                   |
|                                                       | 2                 | List of<br>Directors/Partners/Proprietor/ExecutiveM<br>of Society/Trust with full address and cont<br>details with nomination of authorized sign | embers Mandato<br>act<br>atory * | ſŶ                                | View / Delete                                                                                                    |                                   |
|                                                       | 3                 | Name and List of Equipments and Machine<br>along with the number, installed capacity a<br>horsepower used *                                      | ry Mandato                       | ry                                | Vew / Delete                                                                                                    |                                   |
|                                                       |                   | Analysis report(Chemical & Bacteriological water to be used as ingredient in food from                                                           | lof                              |                                   |                                                                                                    |                                   |
|                                                       | ) 🖽 🔜 🤇           | 9 💼 💼 🍐 🧿 🗄                                                                                                    | V. e                             | •                                 | Si                                                                                                    | 🥚 37°C Sunny ∧ Ģ 🐔 💭 🕪 10-30      |
| D Type here to search                                 | ) 🗉 🔲 🄇           | i 🗉 🖷 🕴 🏟 🕫                                                                                                    | - • •                            |                                   | 8 9                                                                                                    | () 21C 2mark ~ 등 약 값 이 11-01-2021 |
|                                                       |                   |                                                                                                    |                                  |                                   |                                                                                                    |                                   |
|                                                       |                   |                                                                                                    |                                  |                                   |                                                                                                    |                                   |
|                                                       |                   |                                                                                                    |                                  |                                   |                                                                                                    |                                   |
|                                                       |                   |                                                                                                    |                                  |                                   |                                                                                                    |                                   |

Scroll down and clik on Save & Next.

| ail: Inbox (2434) X ToSCoS - FSSAI         | x 🖂 FoSCoS - FSSAI x +                                                                                                    | v – a                                   |
|--------------------------------------------|----------------------------------------------------------------------------------------------------|-----------------------------------------|
| C i foscos.fssai.gov.in/public/fbo/open-ap | plication-details-filing/N                                                                                                    | • Q 년 호 🛛                               |
|                                            | 10 Production unit photographs Mandatory Vew / Delete                                                                                                    |                                         |
|                                            |                                                                                                    |                                         |
|                                            | Other Document                                                                                                    |                                         |
|                                            | SL No. Document Description Upload Document(s) (Max File Size:3MB, Type:pd[,jpg,jpg,png)                                                                                                    |                                         |
|                                            | 1 Water Test Report View / Delete                                                                                                    |                                         |
|                                            | Select Update                                                                                                    |                                         |
|                                            | C (We declare that -                                                                                                    |                                         |
|                                            | <ul> <li>(We have food safely plan for the food basienss achibits mentioned in the application (Form II) to ensure that articles of food safely the requirements of PSA 422056 and Uses and Regulators and the Herverker Cur (Falls) that comply with the general hypers and santary requirements as mentioned in the Schedule 4 of the YSS (Lenons) gen Registration of Food Business) Regulators, 2011.</li> <li>(We hall alload the use and Regulators and the level of the State (Lines).</li> <li>Expected capacity/turnove of the food business to the level of my knowledge. (We shall noted the user as and when our eligibility in the mentioned finance thange.</li> <li>Unive shall be regulated the regulators and the level of my knowledge. (We shall noted the food Regulators, 2011.</li> <li>(We shall be regulated the regulators). The Regulators and the level of my knowledge. (We shall not complete the regulators) and the regulators and the regulators and regulators and the regulators and the regulators an</li></ul> |                                         |
|                                            | Declaration    Conditions of License    inspection Checklist                                                                                                    |                                         |
|                                            | घोषमा ।। अनुसन्दि की गर्हे ।। निरीक्षण जांच सूची                                                                                                    |                                         |
|                                            | Privilous Save & Next                                                                                                    |                                         |
|                                            | DOCUMENTS REQUIRED ADDITIONAL INFORMATION FSS ACT, 2006 USEFUL LINKS                                                                                                    |                                         |
| D Type here to search                      |                                                                                                    | 🥚 37°C Sunny 🔨 🖗 🖬 예 10-30<br>11-07-200 |
| D. Type here to search                     | o = = 6 0 = 0 + 6 f & 0 = 1                                                                                                    | 😑 31-C 2946A 🗸 🖓 📢 🖆 01 11937           |
|                                            | DOCUMENTS REQUERED ADDITIONAL INFORMATION FISS ACT, 2006 URFILM LINKS<br>INCIR UCINER<br>INCIR UCINER                                                                                                    |                                         |
|                                            | Territor See See                                                                                                    |                                         |
|                                            |                                                                                                    |                                         |
|                                            |                                                                                                    |                                         |
|                                            |                                                                                                    |                                         |

Step 13: Preview the application by clicking on "Preview Application" and proceed further by paying your fee by clicking "Pay" button.

After successful payment the FoSCoS payment receipt will be generated and application will be submitted successfully.

| Email: Inbox (2434) X ToSCoS - FSSAI        | × FoSCoS - FSSAI × +                                                                                                    | · - 6                                        |
|---------------------------------------------|----------------------------------------------------------------------------------------------------|----------------------------------------------|
| → C i foscos.fssai.gov.in/public/fbo/open-a | plication-details-filing/N                                                                                                    | • Q (c) \$ 🖬 🗖                               |
|                                             | tr   A   Ar                                                                                                    |                                              |
|                                             | Fill Application Details                                                                                                    |                                              |
|                                             | Form "8" : Application for License / Renewal of license under Food Safety and Standards Act. 2006                                                                                                    |                                              |
|                                             | ▲ Premises Detail 🕰 Product Selection O <sup>®</sup> Communication Details 🖿 Required Document ₹ Payments                                                                                                    |                                              |
|                                             | Application Reference No. 18220711103761326 Company Name: aaaaaaaaaaaaaaaaaaaaaaaaaaaaaaaaaaa                                                                                                    |                                              |
|                                             | Kind of Business License Category Eligibility                                                                                                    |                                              |
|                                             | Manufacturer - General Manufacturing Central License More than 2 MT/day, No grains, cereals and pulses milling units                                                                                                    |                                              |
|                                             | Total Amount: Rs. 7500                                                                                                    |                                              |
|                                             | Online Payment through RazorPay O PayUBiz                                                                                                    |                                              |
|                                             | Preview Application Previous Pay                                                                                                    |                                              |
|                                             | Note: Once you click on "Pay' button, you will not be able to modify any details. So kindly make sure all the information provided in the application is<br>correct.                                                                                                    |                                              |
|                                             | Debit Cards Taxas applicable per transaction Net Banking - Taxes as applicable per transaction Net Banking - Taxes as applicable per transaction                                                                                                    |                                              |
|                                             | Note - "Taxes over and above as applicable and charges to be about bed from end customer<br>1. Kindly keep node of your Mexhant transaction ID and application reference number.<br>2. In case your proprient attempts that all dark legarest tables in PROCIED on the FoSCA, use the PROCIED link to pay the fees.<br>3. For cases where amount is debitted from your bank account/card but the payment status in PROCIED on the FoSCA such the PROCIED has to pay<br>the fees. Amount addebited from your bank account/card but the payment status in PROCIED on the FoSCA such the PROCIED has to pay<br>the fees. Amount addebited from your bank account/card but the payment status in PROCIED on the FoSCA such account is new working days. Issues the amount is not |                                              |
| P Type here to search                       | ㅇ # # 0 🖻 🚔 🌢 🤉 💺 🦻 🌢 🔽 💷                                                                                                    | 😑 37*C Sunny \land 🖗 😨 예 📊 10-30<br>11-07-20 |
|                                             |                                                                                                    | 9.0 Sec Sees ~ 5 4 12 0 18.3                 |
|                                             |                                                                                                    |                                              |
|                                             |                                                                                                    |                                              |
|                                             |                                                                                                    |                                              |
|                                             |                                                                                                    |                                              |